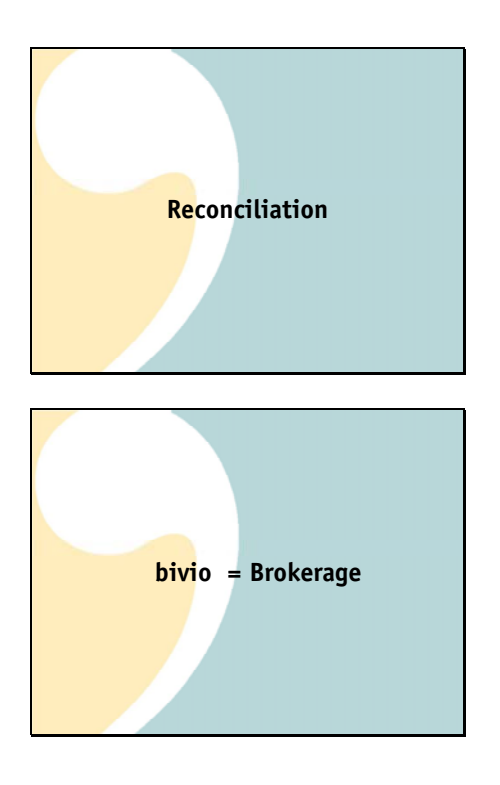

It is important to verify that your bivio records agree with your brokerage records each month. We call this process reconciliation. If you're using AccountSync this should be a very quick process.

Sometimes people think if they are using AccountSync that there is absolutely nothing they need to do as club treasurers. That is almost true but not quite. AccountSync is very good but it is still a computer talking to another computer and needs human oversight. Your club accounting is very date sensitive. It is important to keep it accurate and up to date by reconciling it each month. That way, you won't have very many transactions to go through if you do find a problem. You cannot know that any accounting transactions that you enter today will be correct unless you know that all of your historical information is correct.

If you are not using AccountSync this process becomes even more important. No matter how perfect we are we all still make occasional typos or forget to make important entries.

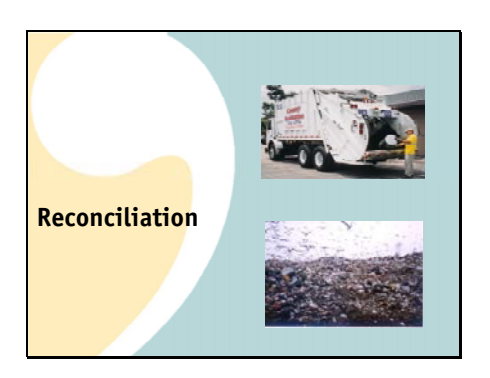

Just because your bivio site shows a lot of numbers doesn't mean they're useful for anything. Without verification, any reports you prepare, including your taxes will just be:

<click> garbage in

<click>garbage out

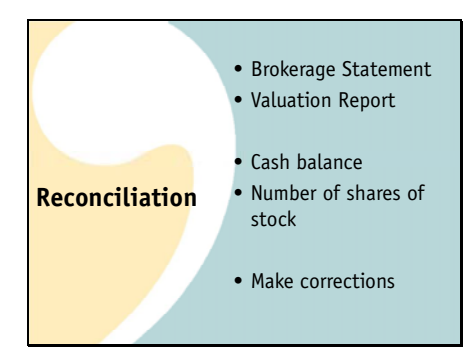

The good news is that reconciliation should actually be a fairly quick process consisting of only a few steps. First, you'll need the reports that you are going to use to make your comparison. You'll need a:

copy of your latest brokerage statement.

And, a club valuation report that is dated the same as the statement date.

All you need to do is compare the cash balance shown on your valuation report to that shown on your brokerage statement.

And then, compare the number of shares of each stock owned with the number shown on your brokerage statement

Edit, delete or add any transactions needed to correct your records And that's it!

Next, we'll go through each of these steps in more detail.

Your brokerage statement will look something like this.

You may receive a paper copy each month but more and more brokers are going to electronic versions. It still looks the same, you just have to access it online and print it out using your own paper and ink if you'd like a hard copy.

You'll have to get to know the statements your broker sends out but somewhere on them you'll be able to find the cash balance in your account,

The number of shares of each stock that you own as of the statement date and

A list of all the transactions that have occurred in your account for the month.

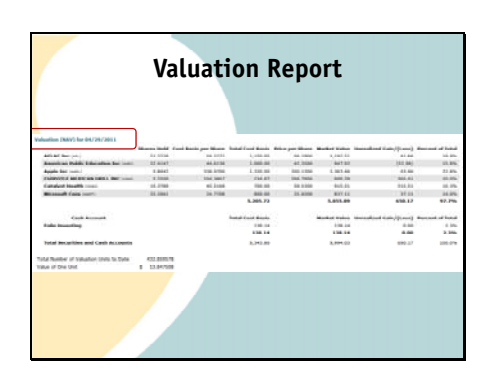

You will compare your brokerage statement to a valuation report

dated the same day as the statement.

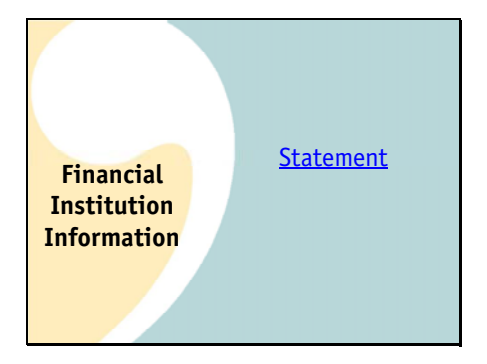

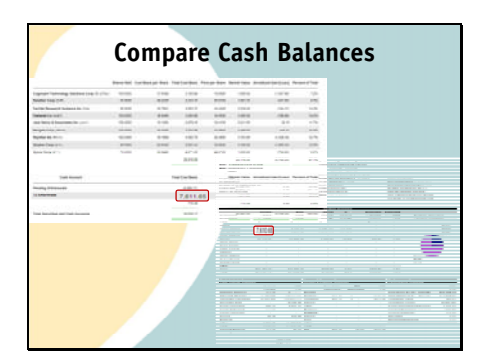

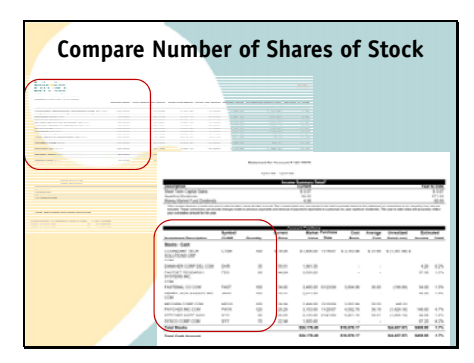

The first comparison you will make is to verify the cash balances agree between bivio and your brokerage statement.

Uh Oh, in this case, there's a problem somewhere. These cash balances don't agree.

We're going to need to find out why and correct whatever problem might exist. We'll go through how to do that in a minute.

You should also compare the numbers of shares of each stock you own. Your valuation statement should show the same number

That your brokerage statement does.

If they are different you may have missed or incorrectly entered a stock transaction at some point and you need to find it and fix it. The investment transaction lists I showed you earlier are a good place to start to figure out what the problem is.

|                           | Compare                                                             | IIdii  | Sactio                 | 115                            |        |
|---------------------------|---------------------------------------------------------------------|--------|------------------------|--------------------------------|--------|
|                           | Actual Obvious Inter for 1870 at 21 char and 188 or                 | 1010   | 1000 at D              |                                |        |
|                           | Surfact Science and here, & reasoning to other,<br>Sold-PEL SCIENCE | 14     | and a second           |                                |        |
|                           | Instanting Control (1979)                                           | 100    | International for Land |                                | hand.  |
| manual association        | Annual State                                                        | 10.00  |                        | Burger 201 WHY 8 21-17         |        |
| _                         | Record Rect.                                                        | -      |                        | CARE IN COME                   | 11.08  |
|                           | Notest Neco                                                         | 3.0    |                        | AND DESCRIPTION OF             |        |
|                           | facet inter-                                                        | 10.44  | stranded en evale      | 108110-00715-0012100           | 1.00   |
| second associated         | Report Name                                                         | 10.07  |                        | DATE STORE THE                 | 17.00  |
| CONTRACTOR AND ADDRESS OF | Denes Re                                                            | 100.01 | second months          | which would be approximite     |        |
|                           | factorial descention                                                | 201    | total test services.   | NUMPROVED ADDRESS OF TAXABLE   | 4.00   |
| treinte anne, ave         | Contract Designers, Francisco Menserero, Scottore, etc. (Calif.)    |        | solution material      | Sec. 1983 (11109) (110)        | 10.00  |
|                           | 0-4752 (1-124)                                                      |        | stimulant er min       | tion water subject             |        |
| THE REAL AND              | Added Science, N. Arterheate                                        | 107    | 12142208 10.010        | OR MAR MOUR PRO                | 10     |
|                           | in the second second second                                         |        | mount and the          | 1910015-010115000              | 40.04  |
|                           | 1014/ sale? (1893)8.                                                | - 20   | INTERIOR STORES        | MARCING, DIROC ARCENT          | 10.00  |
|                           |                                                                     |        | 1214/2014 12:00 M      | PENDONAL CHECK NECEPT          | 19-00  |
|                           |                                                                     |        | 10100304 11094         | 44000, 1401 9207               | 10.75  |
|                           |                                                                     |        | 1010208 0108           | PROFESSION, DOCUMENT           | 10.00  |
|                           |                                                                     |        | second south           | 1912011-01021102011            | 100.07 |
|                           |                                                                     |        | spurpment et ap-et     | and which we had               | -      |
|                           |                                                                     |        |                        | NUMP INVESTIGATION OF TAXABLE  | 1.00   |
|                           |                                                                     |        | 1017209-01914          | avoid new Carton, Avoid (2018) |        |
|                           |                                                                     |        | 1014203 01414          | KOM THE P LADING               | 10     |
|                           |                                                                     |        |                        |                                | 1.44   |
|                           |                                                                     |        | INTERNET AND IN COLOR  | HOM HARD THREE 2700            | 1.07   |

To search for the reason the cash balance is off we'll use the brokerage transaction list from bivio.

What's nice about online brokerages today is that you can also get transaction lists from your brokerage website. Once you have the two lists, all you need to do is go down transactions, checking to make sure all transactions on the brokerage list are also entered in bivio and that the amounts agree with the amounts in your bivio records.

For example, here's the purchase of 100 shares of Neogen which you can see is the same in

bivio as on the brokerage statement.

Here's the receipt of an \$11.25 dividend which you can also see is the same in

Bivio as on the brokerage statement.

Since money market accounts do not change in price each day like stocks, they are normally tracked as cash. Purchases and redemptions of money market funds are not tracked as separate transactions in your bivio records.

As you go through this line by line comparison, eventually you'll find the problem. In this case, the check receipt on 12/16 for 25.03 on the brokerage list disagrees with the amount in the bivio records of 26.03. This is the source of the cash balance being off.

To correct this, click on the

edit link that you will find on the incorrect transaction.

This was an incorrect payment entry so the payment form opens up.

Find the incorrect entry,

Correct the payment amount and select OK to update the transaction.

|                |           | conections                                                                                                    |        |          |    |     |
|----------------|-----------|----------------------------------------------------------------------------------------------------|--------|----------|----|-----|
|                |           |                                                                                                    |        |          |    |     |
| 1210.000 and   | suri, and | Automated 102 almost langer fang (1812) at 21 el jar wiers, 510 internasion                                                                                                    | 11111  | 1202.05  | 80 |     |
| 12112218 411   |           | Budder Derivers, and they a reaccade in 2011.1<br>Box PES De DEI                                                                                                    | 11.20  | 121130   | -  | E   |
|                | -         | Examine Doctores Teamers Co. (Frid):<br>Science Ref. Doctores                                                                                                    | 21.00  | 12110    | -  | 0   |
|                |           | Papirant Sweep                                                                                                    | 10.05  | 1,241-11 | 84 | E   |
|                | winter    | Reviews Manage                                                                                                    | 21.02  | 1211.8   | -  | - 1 |
|                |           | Revent Grones                                                                                                    | 11.52  | 1.0016   | -  | c   |
|                |           | Animet Stani                                                                                                    | 181.07 | TATE     | -  | 5   |
|                |           | Naylant Ital                                                                                                    | 10.14  | tarta    | 80 | C   |
| 12102318 . #10 |           | Nyter, Store this                                                                                                    | 21.01  | 7.940.78 | 86 | 0   |
|                | -         | Subtract Science, Facilian Research Systems Int (FSS)<br>Social Science Science S | 11.40  | 1,862.75 | -  | c   |
| 01088 ++       | nidani.   | Access to new TO American<br>polish they calified land                                                                                                    | 1.47   | 1047     | -  | C   |
| -              | interest  | ACCESS TO ADDRESS TO ADDRESS                                                                                                    | 4.88   | 141145   | 80 | E   |

|             | The arts bord where an other state of the second state of the second state of the seco | il<br>Anna Araba a | where a serve                         | Contrast effect on the New York Street street for                                                                                                    |
|-------------|----------------------------------------------------------------------------------------------------|--------------------|---------------------------------------|----------------------------------------------------------------------------------------------------|
|             | Transmiss San Tall                                                                                                    | -                  | and included in                       | The address T                                                                                                    |
|             | Tenador Des 2                                                                                                    | 0140008            |                                       |                                                                                                    |
|             | Research Industrial Inter-<br>retariant and The Name In-<br>retariant and The Name In-<br>and States and The Name Inter-<br>section of Colors and States                                                                                                    |                    |                                       | need as has formation that the target is on an origin space in<br>manual to shar need back as the last of the target space<br>in advection for the first an instantic form with the second<br>an advection of the target shares of which because to be |
|             | Terter Years Des 2                                                                                                    |                    |                                       |                                                                                                    |
|             | Annual Telephone of                                                                                                    |                    | -                                     |                                                                                                    |
|             |                                                                                                    | Automation         | 14                                    |                                                                                                    |
|             | Second An other Providence                                                                                                    |                    | nel la la caración<br>mel la conserva | n f yn ywer o lafad fanwel i arywr o prinsenin y ren<br>nen ar fer yn wer fer wenig e' in fefar fawr weg                                                                                                    |
|             |                                                                                                    |                    |                                       |                                                                                                    |
| Corrections | Selections:                                                                                                    |                    |                                       |                                                                                                    |
|             | Annual Telephone                                                                                                    |                    |                                       |                                                                                                    |
|             |                                                                                                    | Rate               | Ansatti I                             | Marrian Apacific Barrack                                                                                                    |
|             |                                                                                                    | Disc Units         | 20                                    |                                                                                                    |
|             |                                                                                                    | Oni I              | 10.04                                 |                                                                                                    |
|             |                                                                                                    | 100                | 10.01                                 |                                                                                                    |
|             |                                                                                                    | (increase)         |                                       |                                                                                                    |
|             |                                                                                                    | 1000               | 210                                   |                                                                                                    |
|             |                                                                                                    | Desig              | 10.00                                 |                                                                                                    |
|             |                                                                                                    | 1000               | (HORE)                                | m-10                                                                                                    |
|             |                                                                                                    |                    |                                       |                                                                                                    |
|             |                                                                                                    |                    |                                       |                                                                                                    |

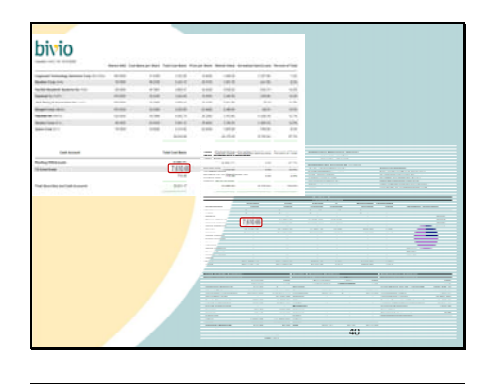

• Duplicate entries • Missing entries After the corrections, you can recheck and you'll see that the cash balance in bivio now agrees with the brokerage statement.

You need to reconcile even if you are using AccountSync. It's entries can only be as good as the data file of information provided to us by your broker. There are sometimes mistakes in those files and AccountSync cannot interpret the information correctly. This happens very rarely but it does happen.

Because we call it AccountSync, sometimes people get confused with how it works. It is not a true synchronization, it just reads in new entries. It does not look to see if they've already been made. If you find that AccountSync has duplicated an entry you've already made manually, it's fine to delete the extra one.

If you have missing entries, you will need to make them manually. AccountSync only pulls in transactions newer than the most recent one in your account. If you are missing an older one, it will not go back and fill it in.

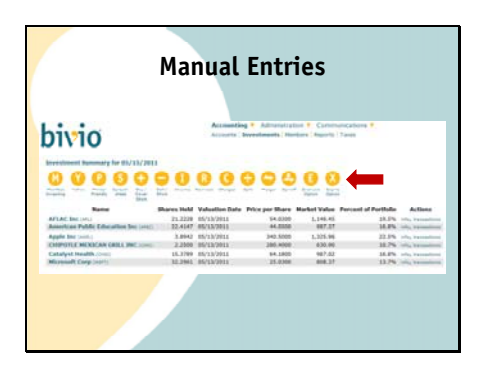

If you do not know how to correct a problem, email us in support@bivio.com and we will help you learn how to do it.

But in general, you can make any manual entries you need to using buttons like these you will find at the top of the Accounting>Accounts, Accounting>Investments and Accounting>Members pages.

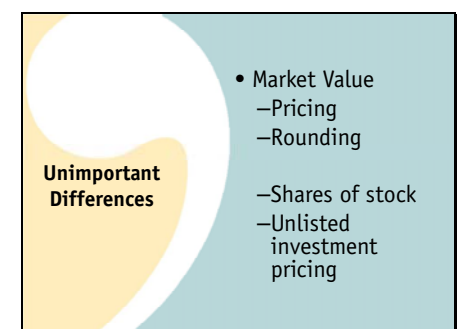

There is one thing that might not agree between your brokerage statement and your valuation report that is not something you need to fix.

This is the market value of your stocks.

Occasionally, due to different data sources that may have determined prices at different times

or a slightly different rounding method on your brokers report versus bivio's you may see a penny or so difference in the total market value of one of your holdings. This is not something that needs to be fixed.

What is important that the number of shares of each stock agrees exactly

and you are sure you do not have unlisted investments whose prices are not getting automatically updated. But getting an exact match between bivio and a brokerage statement for the market values of each of your holdings is not part of the reconciliation process.

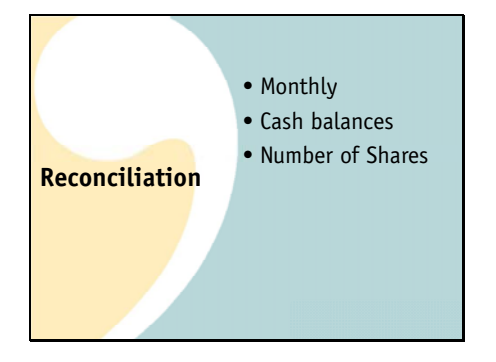

It is extremely important that you keep your records accurate and up to date each month. But don't worry, clubs really don't have a lot of transactions each month and if you are using AccountSync, it will be rare that you will find any differences. Even if you do, finding and fixing them can be done very quickly each month before your meeting. So in summary,

Reconcile your accounts quickly each month

By comparing your cash balances and

your number of shares of each stock with your brokerage statements and make sure to correct anything you find that doesn't agree.